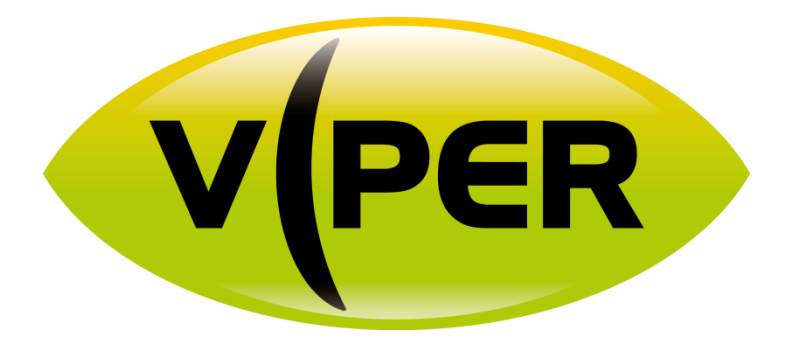

# **AXIS** Camera setting

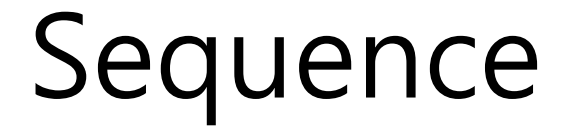

\*Please follow these steps to set up connection with AXIS IP camera to the VIPER NVR.

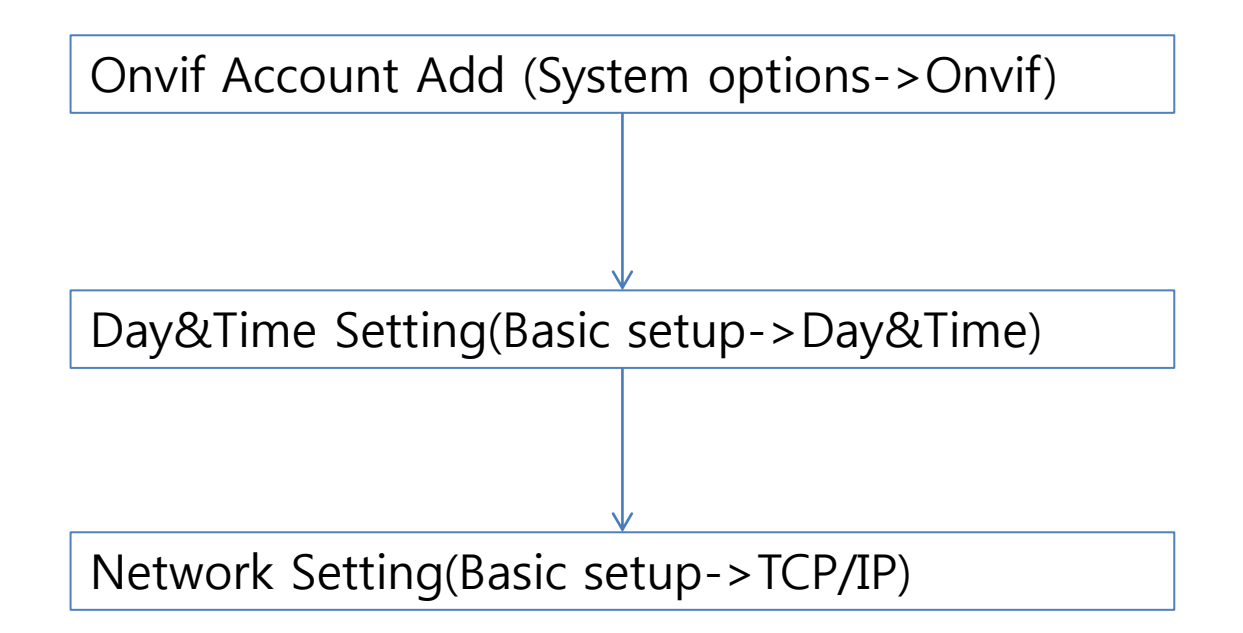

## Onvif Account Add (System options->Onvif)

| Basic Setup                        | ONVIF<br>ONVIF Version: 1.02 |               |                                      | C    |
|------------------------------------|------------------------------|---------------|--------------------------------------|------|
| Video                              | llears List                  |               |                                      |      |
| ▶ Live View Config                 | User Name                    | User Group    |                                      |      |
| Detectors                          | admin                        | Administrator | *                                    |      |
| Applications                       |                              |               |                                      |      |
| • Events                           |                              |               |                                      |      |
| • Recordings                       |                              |               | System Options/ONVIF User Setup      |      |
| <ul> <li>System Options</li> </ul> |                              |               |                                      |      |
| Security 2                         | Add Mod                      | ify Remove    | 192.168.0.234:50015/operator/        | onvi |
| Users<br>ONVIF                     |                              | 0             | NVIF U <u>ser</u> Setup              | (    |
| IP Address Filter                  |                              | tie           | er name: 4 admin                     |      |
| IEEE 802 1X                        |                              |               |                                      |      |
| Date & Time                        |                              | Pa            | ssword: 5                            |      |
| Network                            |                              | - Co          | onfirm passwo <del>ru.  </del> ••••• |      |
| Storage                            |                              | Us            | ser group: 🔘 Media user              |      |
| LED                                |                              |               | Operator                             |      |
| Maintenance                        |                              |               | 3 💿 Administrator                    |      |
| Support                            |                              |               |                                      |      |
| <ul> <li>Advanced</li> </ul>       |                              |               | 6 OK Cancel                          |      |
| a la sura de                       |                              |               |                                      |      |

If you want auto connection, please set username and password to: admin/admin (Default setting)

### User Account Add (System options->users)

# If you want receive motion/sensor event, Add ONVIF username/password in the Users section

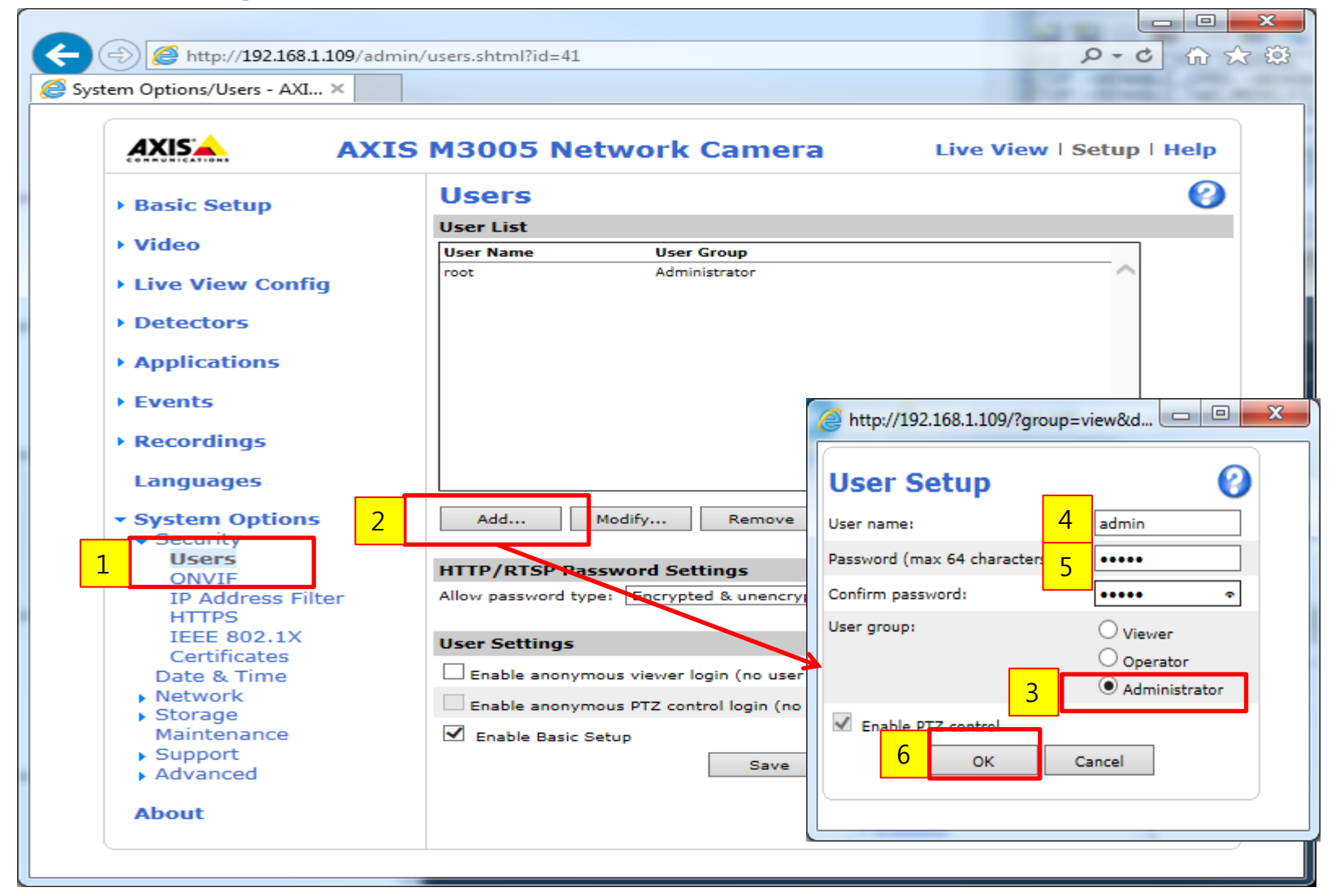

## Day&Time Setting(Basic setup->Day&Time)

| • Basic Setun    | Date & Time Settings                                                   |      |  |  |  |
|------------------|------------------------------------------------------------------------|------|--|--|--|
| Instructions     | Current Server Time                                                    |      |  |  |  |
| 1 Users          | Date: 2014-05-08 Time: 20:12:14                                        |      |  |  |  |
| 3 Date & Time 1  | New Server Time                                                        |      |  |  |  |
|                  | Time zone: GMT0BST,M3.5.0,M10.5.0 (Manually configured)                | ۲    |  |  |  |
| ) Video          | Automatically adjust for daylight saving time change                   | jes. |  |  |  |
| VIGEO            | Time mode:                                                             |      |  |  |  |
| Live View Config | Synchronize with computer time                                         |      |  |  |  |
| Detectors        | 2 Date: 2014-05-08 Time: 13:12:07                                      |      |  |  |  |
|                  | Synchronize with NTP server                                            |      |  |  |  |
| Applications     | N 2 : <u>No server specified</u>                                       |      |  |  |  |
| Events           | S S Billy                                                              |      |  |  |  |
|                  | Date: 2014-05-08 Time: 20:05:03                                        |      |  |  |  |
| Recordings       | Date & Time Format Used in Images                                      |      |  |  |  |
| System Options   | Specify date format:<br>Predefined YYYY-MM-DD                          |      |  |  |  |
| About            | Own %F                                                                 |      |  |  |  |
|                  | Specify time format:<br>Predefined<br>24h<br>With resolution: 1 second | nd 🔻 |  |  |  |
|                  | M                                                                      |      |  |  |  |

| Pacie Sotup                                           | Advanced TCP/IP Setting                         | gs 🖉                                   |
|-------------------------------------------------------|-------------------------------------------------|----------------------------------------|
| basic setup                                           | DNS Configuration                               |                                        |
| Video                                                 | Obtain DNS server address via DHCP              | View                                   |
| Live View Config                                      | Use the following DNS server address:           |                                        |
|                                                       | Domain name:                                    | (use ; to separate names)              |
| Detectors                                             | Primary DNS server:                             |                                        |
| Applications                                          | Secondary DNS server:                           |                                        |
| Events                                                | NTP Configuration                               |                                        |
|                                                       | Obtain NTP server address via DHCP              | View 5                                 |
| Recordings                                            | Use the following NTP server address:           |                                        |
| System Options                                        | Network address:                                | 192.168.30.1 (host name or IP address) |
| <ul> <li>Security</li> <li>Date &amp; Time</li> </ul> | Host Name Configuration                         |                                        |
| <ul> <li>Network</li> </ul>                           | Obtain host name via IPv4 OHCP                  | View                                   |
| TCP/IP                                                | Use the host name:                              | axis-00408cd46167                      |
| Advanced                                              | Enable dynamic DNS updates                      |                                        |
| SOCKS                                                 | Register DNS name                               | (Axisproduct.example.com               |
| QoS<br>SMTP (email)                                   | TTL:                                            | 30                                     |
| SNMP                                                  | Link-Local IPv4 ddress                          |                                        |
| UPnP™<br>RTP                                          | Auto-Configure Link-Local Address               | View                                   |
| Bonjour                                               | нттр                                            |                                        |
| Storage                                               | HTTP port:                                      | 80                                     |
| Maintenance                                           | HTTPS                                           |                                        |
| Support                                               | HTTPS fort:                                     | 443                                    |
| Advanced                                              | NAT traversal (port mapping) for IPv4           |                                        |
| About                                                 | NA traversal is disabled.                       | Enable                                 |
|                                                       | Use manually selected NAT router:               | (LAN IP address)                       |
|                                                       | Alternative HTTP port:                          | •                                      |
|                                                       | * If set to blank or 0, a port number will be s | set automatically upon enable.         |
|                                                       | FTP                                             |                                        |
|                                                       | Enable FTP server                               |                                        |
|                                                       | RTSP                                            |                                        |
|                                                       | Enable RTSP server*                             |                                        |
|                                                       | RTSP port:                                      | 554                                    |
|                                                       | *H.264 video streams                            | ie ie disabled.                        |
|                                                       | 0 Save                                          | Reset                                  |

Setting for "Obtain NTP server address via DHCP"

#### Network Setting(Basic setup->TCP/IP)

| <ul> <li>Basic Setup<br/>Instructions</li> </ul> | Basic TCP/IP Settings                                          |  |  |  |
|--------------------------------------------------|----------------------------------------------------------------|--|--|--|
|                                                  | Network Settings                                               |  |  |  |
| 1 Upers                                          | View current network settings: View IPv4 Address Configuration |  |  |  |
| 3 Date & Time                                    |                                                                |  |  |  |
| 4 Video Stream                                   | C Enable IPv4                                                  |  |  |  |
| • Video                                          | Obtain IP address via DHCP     2                               |  |  |  |
| Live View Config                                 | Use the following IP address:                                  |  |  |  |
| Flive view comig                                 | IP address: 0.0.0.0 Test                                       |  |  |  |
| Detectors                                        | Subnet mask: 0.0.0.0                                           |  |  |  |
| Applications                                     | Default router: 192.168.0.1                                    |  |  |  |
| Applications                                     | IPv6 Address Configuration                                     |  |  |  |
| Events                                           | Enable IPv6                                                    |  |  |  |
| • Recordings                                     | Services                                                       |  |  |  |
| System Options                                   | Enable ARP/Ping setting of IP Address                          |  |  |  |
|                                                  | Enable AVHS                                                    |  |  |  |
| About                                            | One-click enabled O Always                                     |  |  |  |
|                                                  | Proxy:                                                         |  |  |  |
|                                                  | Proxy port: 3128                                               |  |  |  |
|                                                  | Proxy login:                                                   |  |  |  |
|                                                  | Proxy password:                                                |  |  |  |
|                                                  | Proxy authentication method:                                   |  |  |  |
|                                                  | AXIS Internet Ducessia DNS Service Settings                    |  |  |  |
|                                                  |                                                                |  |  |  |